# <u>ELECTRONIC TEACHERS INFORMATION FORM (eTIF) তথ্য আপলোডের</u>

## <u>নিয়মাবলী</u>

#### প্রতিষ্ঠান প্রধানের কাজ

তথ্য আপলোডের পূর্বে অধীনস্থ সকল শিক্ষকগণের পাসর্পোট সাইজ রঙ্গীণ ছবি তুলে কম্পিউটার-এ সংরক্ষণ করতে হবে ।

- ঢাকা শিক্ষাবোর্ডের ওয়েবসাইট (www.dhakaeducationboard.gov.bd) Visit করুন।
- বোর্ডের ওয়েবসাইটের Home Page এর OEMS Button এ Click করলে LOGIN Page পাওয়া যাবে।

| Logi                                | <b>in</b> Panel    |          |
|-------------------------------------|--------------------|----------|
| Sign in to                          | start your session |          |
| 107820                              | EIIN               | ×        |
|                                     | PASSWORD           | <b>A</b> |
| Remember Me<br>I forgot my password | Sig                | in In    |
|                                     |                    |          |
|                                     |                    |          |

- LOGIN PAGE এ আপনার INSTITUTE এর EIIN এবং বোর্ড থেকে ইতিপূর্বে পাওয়া PASSWORD TYPE করে Sign In করুন ।
- Dashboard এর eTIF মেন্যুর Create Teachers এ Click করলে Electronic Teacher Information Form পাওয়া যাবে ৷ তবে ইতিমধ্যে যে সকল শিক্ষকদের নাম তালিকায় রয়েছে তাদের ইনফরমেশন নতুন করে প্রেরণের প্রয়োজন নেই, শুধুমাত্র টিচার লিস্ট থেকে টিচার আইডি ও জন্ম তারিখ সংগ্রহ করতে হবে ৷

## বয়সের ফরমেট এইরকম হবে -> YYYY-MM-DD

| Admin           | ■ DUMNI HIGH SCHOOL( 10             | 7820)                     |      |
|-----------------|-------------------------------------|---------------------------|------|
| EIIN :- 107820  | Electronic Teacher information Form |                           |      |
| MAIN NAVIGATION | eTIF Form                           |                           |      |
| a Dashboard <   | Teacher's Name                      |                           |      |
| Ba eTIF         |                                     | Please select Designation |      |
| O Teachers List | Teacher's Picture                   | Browse No file selected.  |      |
| III Widgets     | Mobile                              | ×                         |      |
|                 | Email                               |                           |      |
|                 | Password                            |                           |      |
|                 | Joining Date                        |                           |      |
|                 |                                     |                           | Save |

- Number, Email, Password এবং Joining Date Fill-Up করবেন।
- Form এর Joining Date (YYYY-MM-DD) Format এ লিখতে হবে।
- সর্ব নিম্ম ছয় অক্ষর বিশিষ্ট (অক্ষর/সংখ্যা বা উভয়)Password দিয়ে SAVE Button এ Click করুন।
- ইতিমধ্যে Teacher's ID ফিল্ডটিতে স্বয়ংক্রিয়ভাবে ID তৈরি হয়েছে, INSTITUTE প্রধান password ও ID গোপনীয়তার সাথে সংরক্ষণ করবেন এবং সংশ্লিষ্ট শিক্ষককে তার (eTIF) পূরণের জন্য সরবরাহ করবেন এবং জাতীয় গুরত্বপূর্ণ শিক্ষকবৃন্দের তথ্যের নিরাপত্তার সার্থে গোপনীয়তার সাথে সংরক্ষণ করার জন্য তাগিদ প্রদান করবেন।

| Admin           | ■ DUMNI HIGH SCHOOL(107820)                | Sign Out 亡 😒              |
|-----------------|--------------------------------------------|---------------------------|
| EIIN :- 107820  | Electronic Teacher information Form        | 🍰 eTIF > table            |
| MAIN NAVIGATION | Teachers List                              | - x                       |
| 🥵 Dashboard 🗸 🗸 | Teacher's ID Name Designation Mobile Email | Joining Date Image Action |

• তথ্য আপলোড শেষ হলে উপরে ডানপাশে Sign out মেন্যুতে Click করে সম্পন্ন করতে হবে।

# শিক্ষকগণ যেভাবে eTIF এ তথ্য পূরণ করবেন (প্রতিষ্ঠান প্রধানকেও এভাবে তথ্য পূরণ করতে হবে)

- ঢাকা শিক্ষাবোর্ডের ওয়েবসাইট (www.dhakaeducationboard.gov.bd) Visit করুন।
- বোর্ডের ওয়েবসাইটের Home page এর <u>eTIF</u>, Button এ Click করলে <u>eTIF</u> LOGIN
  Page পাওয়া যাবে
- <u>eTIF</u> Login Page এ প্রতিষ্ঠান প্রধান কর্তৃক প্রদও Teacher Id ও গোপনীয় Password Type করে login করলে Electronic Teacher Information Form Page এ Personal Information, Education Information এবং Experience মেন্যু পাওয়া যাবে।

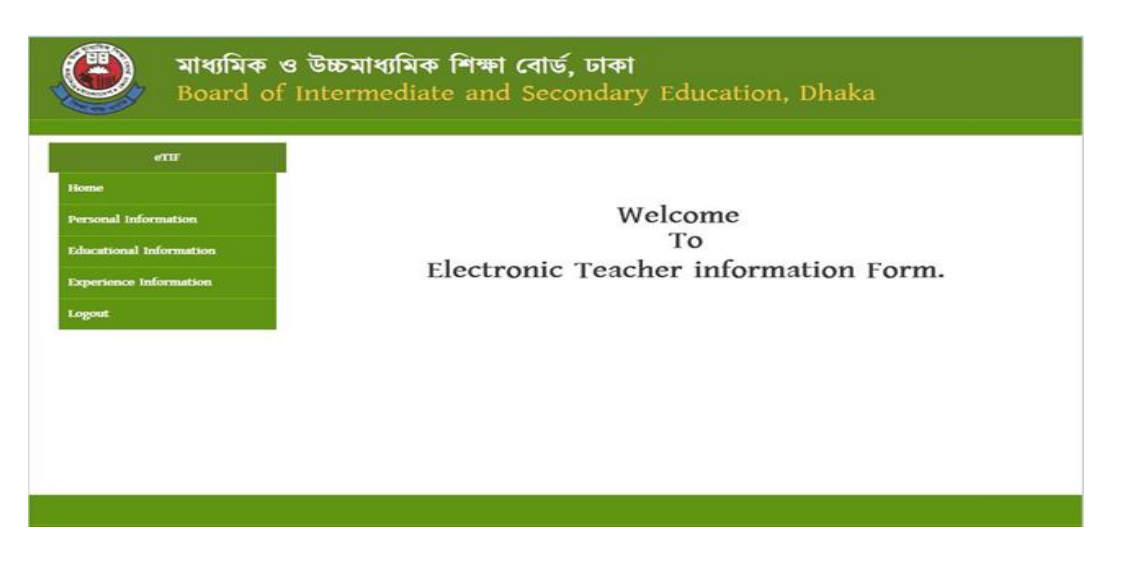

- Personal Information মেন্যুর View/Edit, Educational Information এবং Experience মেন্যুর এর View/Add New এ Click করে প্রয়োজনীয় তথ্য দেখা, সংশোধন এবং সংযুক্ত করা যাবে।
- From এর Date গুলো (YYYY-MM-DD) Format এ লিখতে হবে।
- তথ্য পূরণ শেষ হলে Save/Update Button এ Logout মেন্যুতে Click করে সম্পন্ন করতে হবে।

তথ্য আপলোড সংক্রান্ত প্রয়োজনে ফোন করুন :

| 01711-959154 | 01745388375 | 01621-591656 | 01711-909061 | 01716- |
|--------------|-------------|--------------|--------------|--------|
|              |             |              |              | 079311 |
| 01746-       | 01756527777 | 01912-214182 | 01711-901095 | 01720- |
| 921283       |             |              |              | 589535 |
| 01198-       | 01865105935 | 01912-569680 | 01714-       | 01716- |
| 049176       |             |              | 808997       | 218399 |
| 01921-322064 | 01918-      | 01716-383795 |              |        |
|              | 809131      |              |              |        |

বিশেষ কারিগরি প্রয়োজনেঃ

| 01724- | 01718- | 01716-787787 | 01711-988112 |
|--------|--------|--------------|--------------|
| 399353 | 853110 |              |              |